# 日本卓球協会登録(選手・役職者登録) 手続きについて

日本卓球協会 登録手続きは下記サイトよりチーム登録・選手登録・役職者登録(監督登録)を行ってください。

https://member.jtta-park.jp/

## I 既に令和6年度もしくはそれ以前にチーム登録を行ったことのある学校

上記サイトのサポートページのチーム責任者の方の操作マニュアル「チーム責任者向け継続登録ガイド(2024/02/03版)」を参考にチームの継続登録に続き、選手登録・役職者登録を行って ください。昨年同様、承認の通知が届きましたら、請求書を出力し、支払いを済ませることで登録の 完了です。

トップページの「ログイン」の『チーム/団体責任者 TOP』

→(これまでに用いた)『メールアドレス or 責任者 ID』と『パスワード』を入力して、ログイン ※責任者を変更する場合は、ログイン後、「チーム管理」の『責任者の確認/変更』へ進み、変更を 行ってください

#### i)令和6年度に現チームに登録した選手・役職者(監督)を継続登録する場合

- 上記チーム継続登録ガイド(2024/02/03版)を参考に手続きを進めてください ※登録時の注意
  - ・事前に選手に登録の意思を確認してから登録申請してください
  - ・学年の再確認をお願いします

#### ii)令和6年度に現チームに未登録の選手・役職者(監督)を登録する場合

マイページの「個人会員情報」の『個人会員の一括登録』から登録ガイド「チーム 新規登録ガイド(2024/02/03版)」の 4.個人会員加入登録申請 (P.9)以降 を参考に手続きを進めてください

※令和6年度以前に中学校等の別のチームに在籍し、既に登録されていた選手・ 役職者がいた場合、入力後に「重複者選択」欄に該当者が表示されます。その 際は、本人に確認の上、適する選択肢を選択してください

(登録ガイド「二重登録チェック画面が表示された場合の対応ガイド (2024/02/03版)」を参照のこと)

※役職者(監督)登録の『種別選択』→**『第8種 役職者(役職者)』**を 選択

## Ⅱ 令和6年度もしくはそれ以前にチーム登録を行ったことがない学校

上記登録サイトのサポートページの操作マニュアル「チーム責任者向け新規登録ガイド (2024/02/03版)」を参考にチーム登録に続き、選手登録・役職者(監督)登録を行ってください。

登録申請が完了すると、後日承認のお知らせが届きます。 その後請求書を出力し、支払いを済ませることで登録の完了です。

#### ※登録時の注意

- ・チームを新規登録する際に「チーム代表者」「チーム責任者」を入力するところは同一人物で可。顧問の先生の名前・学校の連絡先情報を入力
- ・『地区・支部区分』は『東京都高体連女子卓球専門部』を選択
- ・『チーム区分』は 高等専門学校 …『高体連・日学連(高等専門学校)』
  中高一貫校 …『高体連(中高一貫)』
  それ以外 …『高体連』

## ·チームコードは1354+「学校番号(4桁)」の8桁

学校番号は高体連の HP の登録のページの「学校番号一覧表」を確認してください。 ・役職者(監督)登録をする場合は個人登録の最初に入力し、『選手・役職者選択』は 『**役職者**』を、『種別選択』は『**第8種 役職者(役職者)**』を選択。(学年欄は無

視)

・責任者パスワードは忘れないように控えておく

## <重要 役職者(監督)登録について>

ー校に一人は役職者(監督)が必要です。男女共学校で男子にも加盟選手がいる場合は、 都内大会に限り同一校男女両チームの役職者(監督)を兼任することができます。

兼任をする場合も、各校 | 名以上、『東京都高体連男子卓球専門部』または『東京都高体連 女子卓球専門部』のどちらかで必ず日本卓球協会への役職者登録を行ってください。

ただし、関東高等学校卓球大会・全国高等学校総合体育大会・全国高等学校選抜卓球大会の本大会に、学校対抗の東京都代表として出場する場合には、男女両チームの監督を兼任することはできません。

※ 女子選手の登録手続きを行う時点で、令和7年度に、既に男女兼任監督が男子高体連へ 役職者(監督)登録が済んでいる場合は、女子高体連への役職者(監督)登録は不要です。 同一人物が男女両方のチームで役職者登録した場合、登録料が2人分発生しますので、 くれぐれも注意してください。 随時、男子高体連と役職者登録の状況を確認しています。登録漏れのないよう、お願いします。

※ 登録システムに関する不明点は、ヘルプデスクもしくはお問い合わせフォームから管理者へお問 い合わせください。(高体連では回答しかねます。)